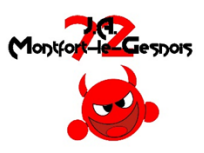

## Comment créer son compte sur le site athlétisme-montfortlegesnois.com !

#### ✓ Version PC

- Je vais sur le site www.athletisme-montfortlegesnois.com.
  - Je clique sur « Se connecter »

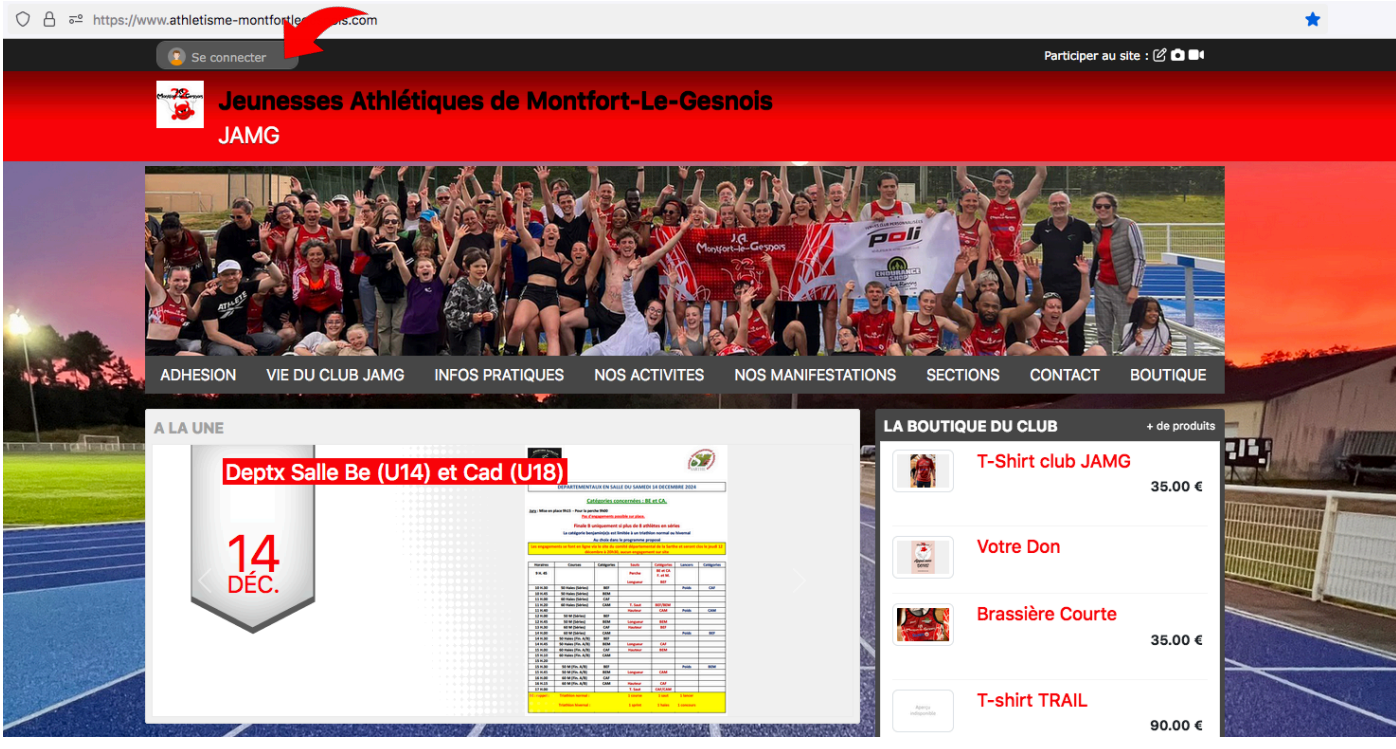

Je créé mon compte

| Participer au site                                                                                                    |  |  |
|----------------------------------------------------------------------------------------------------|--|--|
| Connectez vous sur la plateforme<br>sources and sources and sources |  |  |
| J'ai un compte Sportsregions                                                                                                    |  |  |
| E-mail                                                                                                    |  |  |
| Mot de passe                                                                                                    |  |  |
| Connexion                                                                                                    |  |  |
| J'ai oublié mon mot de passe                                                                                                    |  |  |
| Pas encore de compte ?                                                                                                    |  |  |
| Créer un compte                                                                                                    |  |  |
|                                                                                                    |  |  |

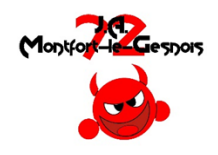

✓ Mon compte est créé. J'ai par défaut le profil « Visiteur »

Je clique sur « mes réglages pour Jeunesse… »

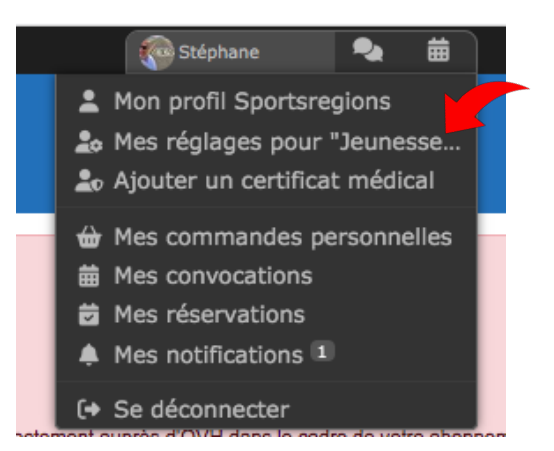

• Mon profil est « Visiteur » donc je demande à devenir contributeur

# Vos réglages pour le site Jeunesses Athlétiques de Montfort le Gesnois

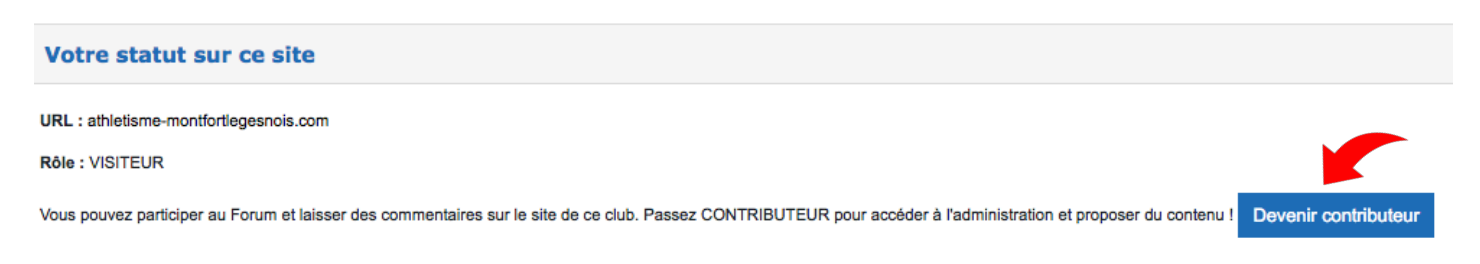

## Le profil sera modifié sous 24h maximum (opération manuelle effectuée par le Webmaster)

### ✓ J'ai désormais le profil « Contributeur»

- J'accède au site via un PC, Smartphone ou par l'application pour Smartphone
- Je choisi l'événement sur lequel je souhaite m'inscrire.

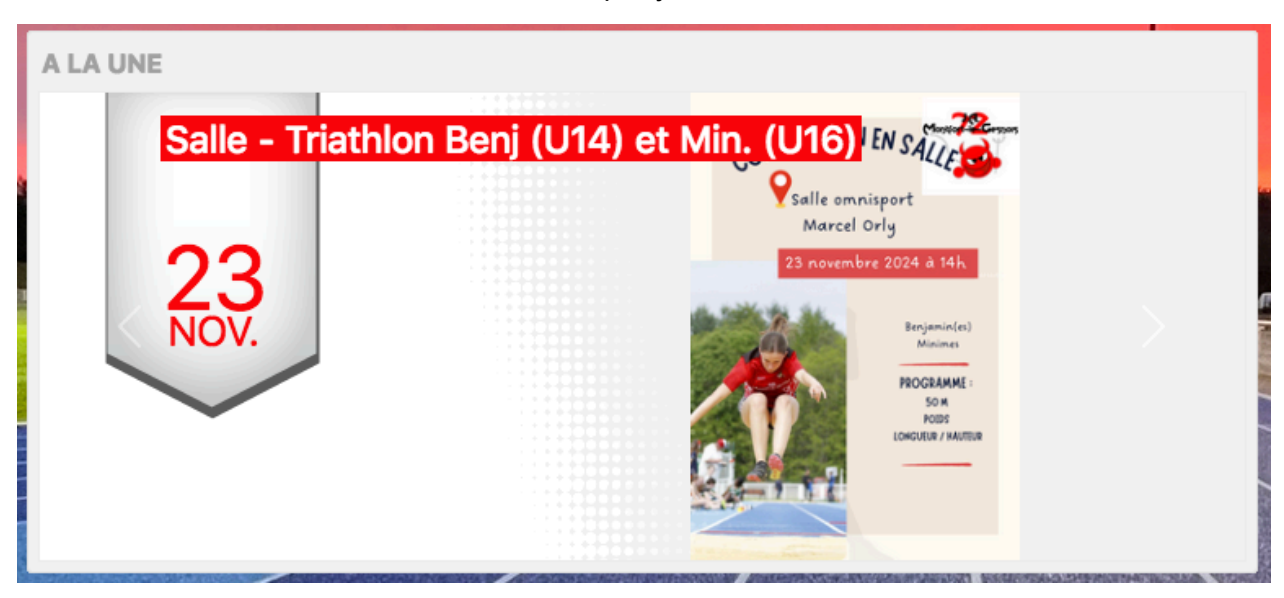

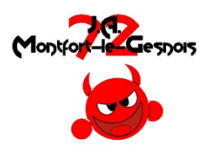

Attention ! Si le compte n'est pas au nom de l'adhérent mais au nom d'un des parents, il est impératif de choisir

| Accueil / Évènements / Cross JAMO<br>Oliver<br>déc.<br>2024<br>Le dimanche 01 déc. 2024<br>Lieu : Stade À. J. de Nicolay, 72 | 🖻 f X                                                                |                                             |  |
|----------------------------------------------------------------------------------------------------|----------------------------------------------------------------------|---------------------------------------------|--|
| Module d'inscription ouvert jusqu'au 26/11/2024 (23h45).                                                                     |                                                                      |                                             |  |
| Liste officielle des athlètes engagés.                                                                                       |                                                                      | Championnat<br>Departemental                |  |
| Liste officielle des athlètes engagés aux<br>départementaux de cross court.                                                  |                                                                      |                                             |  |
| 01.12.2024 - engagements CROSS JAMG                                                                                          |                                                                      |                                             |  |
| Pour qui est cette inscription ?                                                                                             | <ul><li>Je souhaite m'insc</li><li>Je souhaite inscrimente</li></ul> | rire personnellement<br>e quelqu'un d'autre |  |
| Prénom * :                                                                                                    |                                                                      |                                             |  |
| Nom * :                                                                                                    |                                                                      |                                             |  |
| Sexe *:                                                                                                    | - Choisir -                                                          | ~                                           |  |
| Email * :                                                                                                    |                                                                      |                                             |  |
| Date de naissance * :                                                                                                    | jj/mm/aaaa                                                           |                                             |  |
| Numéro de licence * :                                                                                                    |                                                                      |                                             |  |
|                                                                                                    |                                                                      |                                             |  |

**<u>Contact</u>** pour toute aide complémentaire : <u>stephane.jamg@orange.fr</u> - 06.84.68.58.97